## Ustawienia trybu pomiarów statycznych (Static)

## w oprogramowaniu Spectrum Survey Field dla odbiornika Sokkia GRX-1

(Opracowanie: I.Romanyszyn)

| Czynność                                                                                              | Wyświetlacz                                                                                                    |
|----------------------------------------------------------------------------------------------------|----------------------------------------------------------------------------------------------------|
| 1. Włączamy odbiornik.<br>Czekamy na załadowanie się systemu.                                         | Start   Votorek   31 stycznia 2017   VULAN: Available   3: On   No upcoming appointments   Oevice unlocked                                                                                                    |
| <ol> <li>Klikamy "Start", wybieramy i klikamy<br/>aplikacje "SSF" (Spectrum Survey Field).</li> </ol> | Start Image: Calendar     Start     Start     Image: Calendar     Image: Calendar                                                                                                    |
| 3. Czekamy na załadowanie się aplikacji.                                                              | Start     Sokkin     Sokkin     Spectrum   Survey Field   Version 8   Version 8     Version 8     Version 8     Version 8     Version 8     Version 8     Version 8     Version 8     Version 8     Version 8     Version 8     Version 8     Version 9     Version 9 |

| <ol> <li>W oknie "Otwórz" klikamy "Nowa" dla<br/>utworzenia nowej roboty.</li> </ol>                                                                                                    | SOKKA Otwórz                                                                                                    |
|----------------------------------------------------------------------------------------------------|----------------------------------------------------------------------------------------------------|
| <ol> <li>W oknie "Nowa" klikamy w "Nazwa" i<br/>wpisujemy nazwy nowej roboty.</li> <li>Klikając kursorem w okna "Obserwator" i<br/>"Komentarze", wypełniamy ich.</li> </ol>                                               | SOKKA Nowa     Image: Sokkia SSF Jobs     Nazwa   Obserwator   Obserwator   Komentarze   Bieżąca Data   17-01-31 10:43   Szukaj   Nast >>                                                                                                    |
| <ol> <li>Dla wpisania nowych danych<br/>wykorzystujemy wirtualną klawiaturę na<br/>wyświetlaczu.</li> <li>Dane we wszystkich oknach w TopSURV<br/>wpisuje się i edytuje przy pomocy<br/>wirtualnej klawiatury.</li> </ol> | Static       Image: Constraint of the state of the state of the stat |
| 7. W oknie "Nowa", po wpisaniu nazwy<br>nowej roboty, obserwatora i komentarzy<br>do roboty, klikamy "Nast" i przechodzimy<br>do okna "Survey Config".                                                                    | SOKKA Nowa   Image: Sokka SSF Jobs   Nazwa   Static   Obserwator   Komentarze   Bieżąca Data   17-01-31 10:43   Szukaj   Nast >>                                                                                                    |

| <ul> <li>8. W oknie "Survey Config" tworzymy nową konfiguracje dla naszej roboty lub wybieramy już istniejącą i edytujemy ją.</li> <li>Aby stworzyć nową konfiguracje, w oknie "Survey Config", w opcji "GPS+Konfiguracja", w wierszu "Nazwa", klikamy " …".</li> <li>Przechodzimy do okna "Konfiguracje".</li> </ul> | SOKKA Survey Config   Wybierz istniejącą Konfigurację dla   Roboty lub utwórz nową.   GPS+ Konfiguracja   Nazwa STATYKA   Optyczna Konfi.   Nazwa < Domyślny>   (< Poprz Nast >>           |
|----------------------------------------------------------------------------------------------------|----------------------------------------------------------------------------------------------------|
| 9. W oknie <b>"Konfiguracje"</b> klikamy <b>"Dodaj"</b> i<br>przechodzimy do okna <b>"Pomiar"</b> .                                                                                                    | SOKKA Konfiguracje   Konfiguracja   SEWERYN   SIKORA   03.04   GR03   JAREK   PLAY-RTN   LAB2   STATYKAST   OLA   KRYSTIAN02   STATYKA123   STATYKA123   STATYKA   KRYS0911   Edycja Dodaj |
| 10. W oknie <b>"Pomiar"</b> , w wierszu <b>"Nazwa"</b> , za<br>pomocą wirtualnej klawiatury na<br>wyświetlaczu wpisujemy nazwę nowej<br>konfiguracji.                                                                                                    | SOKKA Pomiar     Nazwa STATYKA   Typ PP Statycz.     Nast >>                                                                                                    |
| <ul> <li>11. W oknie "Pomiar", w wierszu "Typ",<br/>wybieramy typ obserwacji.</li> <li>Dla pomiarów w trybie statycznym<br/>wybieramy "PP Statycz.".</li> </ul>                                                                                                    | SOKKA       Pomiar         Nazwa       Static         Typ       PP Statycz.         RTK       Sieć RTK         PP Statycz.       PP Statycz.         PP Statycz.       PP Kinemat.         |
|                                                                                                    | Nast >>                                                                                                    |

| 12. W oknie <b>"Pomiar"</b> klikamy <b>"Nast"</b> i<br>przechodzimy do okna <b>"Odbiornik"</b> .                                                                                                    | Nazwa Static   Typ PP Statycz.     Nast >>                                                                                                  |
|----------------------------------------------------------------------------------------------------|----------------------------------------------------------------------------------------------------|
| 13. W oknie "Odbiornik", w wierszu "Baza-<br>Producent", wybieramy producenta<br>odbiornika i klikamy "Nast".<br>Przechodzimy do okna "Odbiornik Statik".                                                                                                    | Baza   Producent   Sokkia   < Poprz Nast >>                                                                                                 |
| <ul> <li>14. W oknie "Odbiornik Statik", w<br/>odpowiednich wierszach, wpisujemy:<br/>model odbiornika GNSS, maskę, model<br/>anteny, wysokość anteny, sposób pomiaru<br/>wysokości anteny.</li> <li>Klikamy "Nast" i przechodzimy do okna<br/>"Ustaw.PP Baza"</li> </ul> | SOKKA Odbiornik Statik   Model Odbiornika   Maska   10   st.   Antena   GRX1   H Antena   2.000   m   Pionowo   (< Poprz Nast >>            |
| 15. W oknie <b>"Ustaw.PP Baza"</b> , w<br>odpowiednich wierszach, zaznaczamy<br>nazwę pliku zapisywania pomiarów,<br>miejsce zapisywania pomiarów, interwał<br>zapisywania pomiarów.<br>Klikamy <b>"Nast"</b> i przechodzimy do okna<br><b>"Czas Naw."</b>                | SOKKA Ustaw. PP Baza   Zapis Obserwacji   Nazwa Pliku   Domyślna   Zapisz Do   Odbiornik   Interwał Zapist   15.00   sek   << Poprz Nast >> |

| 16. W oknie "Czas Naw.", w odpowiednich<br>wierszach, zaznaczamy czas trwania<br>pomiarów (w zależności od odbioru ilości<br>częstotliwości (L1 lub L1+L2) oraz ilości<br>obserwowanych satelitów).<br>Klikamy "Nast" i przechodzimy do<br>pierwszego okna "Tyczenia Konfig 1".                                         | Czas Naw.         Czas Inicjalizacji w minutach:         Ilość Sat       L1         L1       L1+L2         4       40       30         5       35       25         6+       30       20 |
|----------------------------------------------------------------------------------------------------|----------------------------------------------------------------------------------------------------|
| <ul> <li>17. W pierwszym oknie <b>"Tyczenia Konfig 1"</b><br/>wpisują się parametry dotyczące tyczenia.<br/><u>Trybu statycznego nie dotyczy.</u></li> <li>Klikamy <b>"Nast."</b> i przechodzimy do<br/>drugiego okna <b>"Tyczenia Konfig 2"</b>.</li> </ul>                                                            | SOKKA Tyczenia Konfig 1   Tolerancja Odl. Zre( 1.000 m   Kierunek Odniesienia   X (N)     Pomiar   Uśredniaj Pomiar   Precyzja (m)   Hz 0.0150 V   V 0.0300     << Poprz                |
| 18. W drugim oknie <b>"Tyczenia Konfig 2"</b><br>zaznacza się sposób zapisu punktów do<br>tyczenia. <u>Trybu statycznego nie dotyczy.</u><br>Klikamy <b>"Nast."</b> i przechodzimy do<br>pierwszego okna <b>"Inne"</b> .                                                                                                | Sposób Zapisu Punktów Do Tyczenia   Pkt   Z Przyrostkiem   _tycz   Uwagi   Tyczony Pkt   << Poprz Nast >>                                                                               |
| <ul> <li>19. W pierwszym oknie "Inne", w wierszu "Sat<br/>System", wybieramy używany przez nas<br/>system nawigacyjny (lub kilka systemów),<br/>zaznaczamy "Track L2C Satellites",<br/>"Redukcja Wielodrozności", "Co-Op<br/>Tracking".</li> <li>Klikamy "Nast." I przechodzimy do<br/>drugiego okna "Inne".</li> </ul> | Sat System GPS+GLONASS<br>Track L2C Satellites<br>Redukcja Wielodrożności<br>Co-Op Tracking<br><< Poprz Nast >>                                                                         |

| 20. W drugim oknie <b>"Inne"</b> zaznaczamy<br>potrzebne nam opcje.<br>Klikamy <b>"ОК"</b> i przechodzimy do okna<br><b>"Survey Config"</b> .                                                                                                    | SOKKA Inne<br>Wyświetl współrzędne po pomiarze<br>Pokaż ekran z wysokościa tyczki<br>Dźwięk Przy Zapisywaniu Punktu<br>(************************************                                                                                                    |
|----------------------------------------------------------------------------------------------------|----------------------------------------------------------------------------------------------------|
| <ul> <li>21. W oknie "Survey Config", w wierszu<br/>"Nazwa", w opcji "GPS+ Konfiguracja"<br/>sprawdzamy nazwę utworzonej<br/>konfiguracji.</li> <li>Klikamy " " i zapisujemy utworzoną<br/>konfiguracje naszej roboty.</li> </ul>                                                   | SURVAN Survey Config   Wybierz istniejącą Konfigurację dla   Roboty lub utwórz nową.   GPS+ Konfiguracja   Nazwa static   Optyczna Konfi.   Nazwa < Domyślny>   (< Poprz Nast >>                                                                                                    |
| 22. Czekamy, aż konfiguracja zapiszę się<br>i kontroler otworzy okno pomiarowe trybu<br>statycznego <b>"Static"</b> .<br>Pojawią się okno <b>"Bluetooth Devices"</b> ,<br>kontroler chce połączyć się z odbiornikiem<br>przez "bluetooth" i przekazać mu<br>utworzoną konfiguracje. | SOKKA Survey Config       Image: Configuracje Configuracje Configuracje Configuracje Configuracja         GPS+ Konfiguracja       Image: Configuracje Configuracje C                                   |
| 23. W oknie <b>"Bluetooth Devices"</b> klikamy<br><b>"Find"</b> .<br>Kontroler wyszukuję urządzenia z<br>włączonym "bluetooth".                                                                                                    | Bluetooth Devices       Image: Constraint of the second second sec |

| <ul> <li>24. Dla podłączenia kontrolera z odbiornikiem za pomocą "bluetooth", w oknie "Bluetooth Devices", wybieramy znalezioną przez kontroler nazwę naszego odbiornika i klikamy "Select".</li> <li>Kontroler łączy się z odbiornikiem i przechodzimy do głównego okna pomiarów statycznych okna "Static".</li> </ul> | Bluetooth Devices <ul> <li>If your device is not shown, use the Find button to search for it.</li> <li>Cancel will end this operation.</li> </ul> Device Name       Address         Telefon Janink       00:24:03:b1:a8         633-01002       00:07:80:44:41         256       00:07:80:44:41         Select       Find         Cancel |
|----------------------------------------------------------------------------------------------------|----------------------------------------------------------------------------------------------------|
| 25. W oknie "Static", w opcji "Pom",<br>wybieramy i klikamy "Stanowisko<br>Statycz".<br>Przechodzimy do głównego okna<br>pomiarów statycznych "Stanowisko<br>Statycz".                                                                                                    | SOKKA static                                                                                                    |
| 26. W głównym oknie pomiarów statycznych<br>"Stanowisko Statycz", w odpowiednich<br>wierszach, wpisujemy nazwę punktu,<br>kody, wysokość anteny, sposób pomiaru<br>wysokości anteny.                                                                                                    | SOKKA Stanowisko Statycz                                                                                                    |

| <ul> <li>27. W głównym oknie pomiarów statycznych "Stanowisko Statycz" czekamy na odbiór 4 i więcej satelitów.</li> <li>Klikamy "Start" i rozpoczynamy pomiar statyczny.</li> <li>Wizualizacją trwającego pomiaru i jego zapisywania jest rozpoczęcie odliczania czasu trwania pomiaru w wierszu "Czas" oraz poruszający się długopis w lewej górnej części wyświetlacza.</li> <li>Klikamy im i przechodzimy do okna "Baza".</li> </ul> | Stanowisko Statycz   H   H   S.597   H   S.05   Kody Kody Kody Czas 00:02:11 Pozostały Czas 01:59:00 Stop         |
|----------------------------------------------------------------------------------------------------|----------------------------------------------------------------------------------------------------|
| <ul> <li>28. W oknie "Baza", w odpowiednich wierszach, sprawdzamy lub edytujemy parametry zapisywania pomiarów.</li> <li>Klikamy i wracamy do okna "Stanowisko Statycz".</li> <li>Jeżeli w oknie "Baza", w wierszach "Zapis Obserwacji – Nazwa Pliku", wybraliśmy "Użytkownik" to przechodzimy do okna "Zapis Obserwacji".</li> </ul>                                                                                                   | SOKKA Baza   Zapis Obserwacji   Nazwa Pliku   Użytkownika   Zapisz Do   Odbiornik   Interwał Zapist   60.00   sek |
| <ul> <li>29. W oknie "Zapis Obserwacji" wpisujemy nazwę pliku, w który będą zapisywane pomiary.</li> <li>Klikamy i wracamy do okna "Stanowisko Statycz".</li> </ul>                                                                                                    | SOKKA Zapis Obserwacji X                                                                                          |

| <ul> <li>30. W oknie "Stanowisko Statyczne" możemy sprawdzić dodatkowe informacje o pomiarze.</li> <li>Klikamy <sup>SOKKIA</sup>, wybieramy i klikamy "Status".</li> <li>Przechodzimy do okna "Status".</li> </ul>                                                                                                    | Status   Status   4.533   4.533   4.533   4.029   4.4   Ust Ant Static   Pomoc   Pomoc   Image: Contract of the state of the state of the s |
|----------------------------------------------------------------------------------------------------|----------------------------------------------------------------------------------------------------|
| 31. W oknie <b>"Status"</b> klikamy <b>"Poz".</b><br>Na wyświetlaczu widzimy informacje o:<br>ilości odbieranych przez odbiornik<br>satelitów, bieżący czas pomiarów UTC,<br>przybliżone współrzędne punktu w<br>wybranym układzie współrzędnych,<br>współczynnik geometrycznej konstelacji<br>satelitów PDOP, bieżące dokładności<br>współrzędnych punktu pomiaru. | SOKKA       Status         Image: Status       Image: Status         Image: Status       Image: Status         Image: Status <td< td=""></td<>                                                                                                    |
| 32. W oknie "Status" klikamy "SVs".<br>Na wyświetlaczu widzimy graficzną<br>informacje o lokalizacji satelitów nad<br>punktem pomiarów i ich numery.<br>Klikamy "Lista" i przechodzimy do okna<br>"Status-SVs-Lista"                                                                                                    | Status         X (N)         V         V                                                                                                    |
| <ul> <li>33. W oknie "Status-SVs-Lista" widzimy informację o lokalizacji satelitów nad punktem pomiarów w postaci tabeli.</li> <li>W poszczególnych kolumnach tabeli znajdują się: numery obserwowanych satelitów, azymuty i wysokości satelitów nad horyzontem, jakości odbieranych sygnałów.</li> <li>Klikamy "Poprz" i wracamy do okna "Status".</li> </ul>      | SOKKA       Status         #       H/U       EL       AZ       SNR1         \$\$\$\$ 5       H       41-       224       53         \$\$\$\$ 27       H       4       15       35         \$\$\$ 20       H       34+       292       50         \$\$\$ 21       H       5       324       30         \$\$\$\$ 115       H       23+       301       46         \$\$\$\$\$ 13       H       56+       297       53         \$\$\$\$ 14       H       47+       243       46         \$\$\$\$ 21       H       10-       359       44         \$\$\$\$ 5       H       13+       329       38         \$\$\$       U       Dokaž GPS       U       Doprz         \$\$\$       V       Pokaž GLN       Poprz         \$\$\$       Log Hist       Wykres       \$V\$\$       \$                                                                                                    |

| <ul> <li>34. W oknie "Status" wybieramy "SVs" i klikamy "SNR".</li> <li>Na wyświetlaczu informacja o ilości i numerach odbieranych satelitów oraz jakości sygnałów na dwóch częstotliwościach.</li> <li>W oknie "Status" klikamy i wracamy do okna "Stanowisko Statycz".</li> <li>W oknie "Status", klikając i można sprawdzić i zmienić maskę odbieranych satelitów.</li> </ul> | SONKA Status<br>SNR L1[L2 (dB*Hz)<br>64<br>48<br>32<br>16<br>5 27 20 21 15 13 14 21 5 4 15<br>V Pokaż GPS<br>V Pokaż GLN<br>Sys Log Hist Wykres SVs                                                                                                    |
|----------------------------------------------------------------------------------------------------|----------------------------------------------------------------------------------------------------|
| <ul> <li>35. W oknie "Param", dla zmiany maski, klikamy w wiersz "Maska".</li> <li>Zmianę maski przeprowadzamy za pomocą klawiatury wirtualnej.</li> <li>Klikamy ✓ i wracamy do okna "Status".</li> <li>W oknie "Status" klikamy  i wracamy do okna "Status".</li> </ul>                                                                                                    | SOKKA Param.                                                                                                    |
| <ul> <li>36. W oknie "Stanowisko Statyczne", klikamy</li> <li>wybieramy i klikamy "Ust Ant<br/>Static".</li> <li>Przechodzimy do okna "Ust Anteny".</li> </ul>                                                                                                    | Status   7.035   4.283   4+3   Ust Ant Static   Pomoc   Image: Constant of the state of the state of the st |

| <ul> <li>37. W oknie "Ust Anteny", w odpowiednich wierszach, sprawdzamy lub edytujemy parametry dotyczące anteny odbiornika.</li> <li>Klikamy i wracamy do okna "Stanowisko Statyczne".</li> </ul>                                                                       | Antena GRX1<br>H Anteni 2.000 m<br>Pomiar Pionow. V                                                                           |
|----------------------------------------------------------------------------------------------------|----------------------------------------------------------------------------------------------------|
| <ul> <li>38. Po zakończeniu pomiarów klikamy<br/>"Stop".</li> <li>Pomiar na tym punkcie jest zakończony a<br/>plik zapisany do pamięci.</li> <li>Plik "surowych" danych z pomiarów w<br/>trybie statycznym odbiornikiem Sokkia<br/>GRX-1 ma rozszerzenie .tps</li> </ul> | SOKKA Stanowisko Statycz   Nut   H   Y   Pkt   I   I   Image: Stop     Sokka Stanowisko Statycz     Nut   H   V   Image: Stop |
|                                                                                                    |                                                                                                    |